# Opłaty VULCAN- Instrukcja jak dodać Dopłaty z instytucji oraz korekty list naliczeń?

Porada opisuje jak Instytucję oraz dopłatę na umowie dziecka oraz korektę zatwierdzonej listy naliczeń.

# Zagadnienia omawiane w poradzie

Dodawanie nowej Instytucji:

. .

W menu Kontrahenci Instytucje za pomocą przycisku Dodaj należy wprowadzić dane instytucji dopłacających do wyżywienia lub pobytu.

| Konfiguracja  | Jednostka  | Kontrahenci | Obecności       | Opłaty | Rozliczenia | Operacje bieżące | Wydi     |
|---------------|------------|-------------|-----------------|--------|-------------|------------------|----------|
| 1             | 2          |             | Rok szkolny:    | 2021/2 | 022         | ~                | Jednostk |
| Przedszkolaki | Pracownicy | Instytucje  |                 |        |             |                  |          |
| - 🕞 Instytucj | e          | W           | /pisz, by wyszu | Ikać   |             | P Dodaj          |          |
|               |            | В           | Brak danych     |        |             |                  |          |

W drzewie danych pod instytucją widoczne są osoby, które posiadają lub posiadały we wskazanym roku szkolnym dopłatę do wyżywienia lub pobytu.

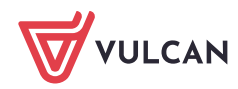

| Konfiguracja Jednostka Kontrał<br>Przedszkolaki Uczniowie Pracown | enci Obecności Opłaty Rożliczenia Opera<br>Rok szkolny: 2021/2022<br>Icy Instytucje | cje bieżące Wydruki Pernoc<br>✓ Jednostka: ✓ | in Wylog<br>Porno<br>in Start |
|-------------------------------------------------------------------|-------------------------------------------------------------------------------------|----------------------------------------------|-------------------------------|
| Instytucje MOPS                                                   | Dane instytucji Lista dopłat<br>Dane identyfikacyjne                                |                                              | ۵                             |
|                                                                   | Nazwa:<br>Skrót:<br>REGON:<br>NIP:<br>Numer konta bankowego dla zwrotu nadpłat:     | MOPS<br>MOPS                                 | 📌 Zmień                       |
|                                                                   | Dane kontaktowe                                                                     |                                              | 8                             |
| - Pr                                                              | Adres:<br>Telefon:<br>Adres e-mail:<br>Strona WWW:                                  |                                              |                               |
|                                                                   |                                                                                     |                                              | Zmień                         |

Na zakładce **Lista dopłat** prezentowana jest lista przedszkolaków/uczniów i pracowników, którzy posiadają dopłatę do wyżywienia lub pobytu we wskazanym miesiącu. Domyślnie ustawiany jest miesiąc bieżący.

## Dodanie zmian na umowach dzieci:

## Wprowadzenie zniżek/dopłat

Po wybraniu kontrahenta z założoną umową, istnieje możliwość określenia zniżek lub dopłat do wyżywienia/pobytu. W tym celu należy kliknąć przycisk **Dodaj.** 

| onfiguracja Jednostka <mark>Kontrahenci</mark> Obec | ności Opłaty Rozliczenia Operacje i                      | biezące Wydruki Pomoc                                    |                                                                                                    |               |                                                        |
|-----------------------------------------------------|----------------------------------------------------------|----------------------------------------------------------|----------------------------------------------------------------------------------------------------|---------------|--------------------------------------------------------|
| 🙍 🛒 👷 💷                                             | Rok szkolny: 2021/2022                                   | Jednostka:                                               | ×                                                                                                    |               |                                                        |
| zedszkolaki Uczniowie Pracownicy Instytuc           | ;je                                                      |                                                          |                                                                                                    |               |                                                        |
| Umowy Zgłoszenia nieobecności Stan                  | na start T Rozliczenia T Dane osobowe T                  | Dane kontrahentów / rodziców / opiekuno                  | św prawnych 🍸 Oddziały - godziny platne                                                                           | Konta bankowe |                                                        |
| Korzysta z wyżywienia wg poniższych okre            | esów obowiązywania                                       |                                                          |                                                                                                    |               |                                                        |
| Deklarowane posiłki                                 |                                                          |                                                          |                                                                                                    |               |                                                        |
| Dodaj okres obowiązywania                           |                                                          |                                                          |                                                                                                    |               |                                                        |
| Okres obowiązywania                                 | Poniedziałek                                             | Wtorek                                                   | Środa                                                                                                    | Czwartek      | Piątek                                                 |
| ✓ 01.09.2021 - 31.08.2022                           | Śniadanie I, Śniadanie II, Obiad, Deser,<br>Podwieczorek | Śniadanie I, Śniadanie II, Obiad, Deser,<br>Podwieczorek | Śniadanie I, Śniadanie II, Obiad, Deser,<br>Podwieczorek Śniadanie I, Śniadanie II, Obiad, Deser,<br>Podwieczorek |               | Śniadanie I, Śniadanie II, Obiad, Dese<br>Podwieczorek |
| Znižki                                              |                                                          |                                                          |                                                                                                    |               |                                                        |
| Dodaj                                               |                                                          |                                                          |                                                                                                    |               |                                                        |
| Okres obowiązywania                                 | Dotyczy posiłków                                         | v Dotyczy d                                              | lni tygodnia                                                                                                    | Wysokość      | Tytuł zniżki                                           |
| Doplaty                                             | DOPŁATA Z INST                                           | ILOUTY                                                   |                                                                                                    |               |                                                        |
| Dodaj<br>Okres obowiązywania                        | Dotyczy posiłków                                         | Dotyczy dni tygodnia                                     | Rodzaj doplaty                                                                                                    | Wysokość      | Instytucja doplacająca                                 |
| Pobyt                                               |                                                          |                                                          |                                                                                                    |               |                                                        |
| Korzysta z pobytu wg poniższych okresów             | v obowiązywania                                          |                                                          |                                                                                                    |               |                                                        |
| Deklarowany czas pobytu                             |                                                          |                                                          |                                                                                                    |               |                                                        |
| Dodaj okres obowiązywania                           |                                                          |                                                          |                                                                                                    |               |                                                        |
| Okres obowiązywania                                 | Poniedziałek                                             | Wtorek                                                   | Środa                                                                                                    | Czwartek      | Piątek                                                 |
| ✓ 01.09.2021 - 31.08.2022                           | 08:00 - 15:00                                            | 08:00 - 15:00                                            | 08:00 - 15:00                                                                                                    | 08:00 - 15:00 | 08:00 - 15:00                                          |

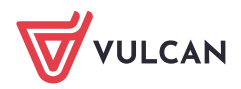

W przypadku ustawienia zniżek w wybranych dniach lub w wybranych posiłkach, należy określić, których pozycji zniżka dotyczy. W tym celu należy przenieść wybraną pozycję/pozycje z prawej kolumny do lewej za pomocą podwójnego kliknięcia lub po zaznaczeniu pozycji wybierając strzałkę między kolumnami.

#### Określenie dopłaty do wyżywienia

Użytkownik ma możliwość określenia dopłat do wyżywienia wyrażonych w procentach lub kwotach na poszczególne posiłki, a także określenie instytucji dopłacającej. W tym celu powinien kliknąć przycisk **Dodaj** w widoku **Wyżywienie/ Dopłaty**.

Dodatkowo, podobnie jak przy opisie zniżek, użytkownik może określić: datę obowiązywania, dni tygodnia oraz których posiłków dotyczy dopłata.

UWAGA: jeśli na umowie, już wcześniej była dodana inna dopłata/zniżka we wcześniejszym okresie, która jest poprawna należy dodać kolejną zniżkę/dopłatę, a nie edytować starszą wersję

| Obowiązuje od:*              | 01.09.20  | )20            |     |      |              |
|------------------------------|-----------|----------------|-----|------|--------------|
| Obowiązuje do:*              | 31.08.20  | )22            |     |      |              |
| W dni tygodnia:              | Wszyst    | de             | ~   |      |              |
| Dotyczy:                     | Wybran    | ych posiłków   | ~   |      |              |
| Wybrane posiłki:             | Obiad     |                |     |      | Śniadanie I  |
|                              |           |                |     |      | Śniadanie II |
|                              |           |                |     | <    | Deser        |
|                              |           |                |     |      | Podwieczorek |
| Rodzaj dopłaty:              |           |                | Kwo | towa |              |
| Dopłata do Obiad             | (aktualna | cena 10,00zł): |     |      | 10           |
| Instytucia dopłacajaca: MOPS |           |                |     |      |              |

W analogiczny sposób określa się zniżki/dopłaty za pobyt.

Po dodaniu zmian na umowach dzieci (po dodaniu dopłat z instytucji) należy we wszystkich miesiącach, których dotyczy zmiana dodać korekty list naliczeń dla przedszkolaków/uczniów. Czyli należy dodać ponownie listę naliczeń - system sam wyliczy poprawne kwoty uwzględniając dopłaty z Instytucji.

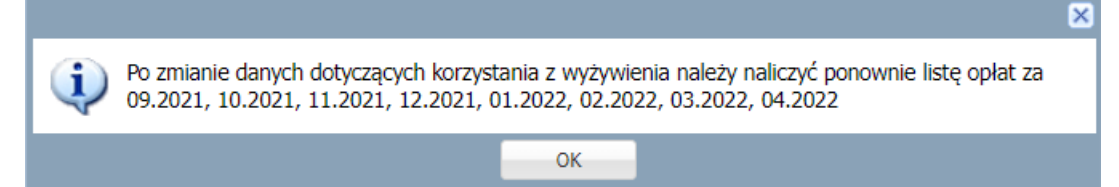

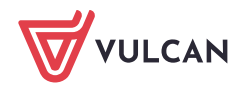

| Konfiguracja Jednos | stka Kontraher | nci (    | Obecności   | Opłaty      | Rozli   | iczenia         | Operacje bieżą   | ce Wydruki   | Pomoc       |                        |
|---------------------|----------------|----------|-------------|-------------|---------|-----------------|------------------|--------------|-------------|------------------------|
|                     |                | no lictv | Drzygoto    |             | tv      | 7 <b>2</b> twio | rdzone listy dla | Zatwierdzone | listv dla   | Zatwierdzone listy dla |
| dla przedszkolaków  | dla pracowni   | ków      | dla i       | instytucji  |         | prze            | edszkolaków      | pracownil    | ków         | instytucji             |
| 😑 😋 Przedszkolaki   |                | Wpis     | z, by wyszu | ukać        |         |                 | 🗕 Dodaj          |              |             |                        |
| 🖨 😋 Maj             |                |          |             | Dat         | ta utwo | orzenia         |                  | Te           | ermin płatr | ności                  |
|                     |                | 1        |             |             |         |                 |                  |              |             | ? 🗙                    |
|                     |                |          | Nazwa:      | *           | М       | larzec ko       | orekta           |              |             |                        |
|                     |                |          | Pobyt:*     |             | N       | ie              |                  |              |             | ~                      |
|                     |                |          | Wyżywie     | enie:*      | Та      | ak              |                  |              |             | ~                      |
|                     |                |          | Uwględi     | nij opłaty: | * Ta    | ak              |                  |              |             | ~                      |
|                     |                |          | Opłaty z    | za miesiąc  | :* 03   | 3.2022          |                  |              |             | ~                      |
|                     |                |          | Uwzglęc     | dnij odpis: | * N     | ie              |                  |              |             | ~                      |
|                     |                |          | Termin      | płatności:  | * 10    | 0.06.202        | 22               |              |             |                        |
|                     |                |          |             |             |         |                 |                  |              |             |                        |
|                     |                |          |             |             |         |                 | 2                |              |             |                        |
|                     | 4              |          |             |             |         |                 |                  |              |             |                        |
|                     |                |          |             |             |         |                 |                  |              |             |                        |
|                     |                |          |             |             |         |                 |                  |              | 🗸 Z         | apisz 🚫 Anuluj         |
|                     |                |          |             |             | _       |                 |                  |              |             |                        |

Na korekcie listy w szczegółach należy zaznaczyć dzieci, dla których ma być wystawiona korekta:

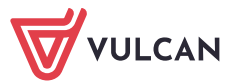

| Konfiguracja Jednostka                           | Kontrahenci                       | Obecności Op              | płaty Rozliczenia             | Operacje bieżąc                   |
|--------------------------------------------------|-----------------------------------|---------------------------|-------------------------------|-----------------------------------|
| -                                                |                                   |                           |                               | <b>*</b>                          |
| Przygotowywane listy<br>dla przedszkolaków<br>dl | gotowywane listy<br>a pracowników | Przygotowyw<br>dla instyl | vane listy Zatwi<br>tucji prz | erdzone listy dla<br>zedszkolaków |
| 🛓 😋 Przedszkolaki                                | Opis                              | s listy Szczegó           | óły Naliczenia                |                                   |
| 🖃 😋 Maj                                          | Wpi                               | sz, by wyszukać           | 5                             | Filtruj Nalicz                    |
|                                                  |                                   |                           | Norwich                       | 6                                 |
| Marzec                                           | ×0                                | Lp.                       | NdZWISH                       | to i imię                         |
| -                                                |                                   | 1                         |                               |                                   |
|                                                  |                                   | 2                         |                               |                                   |
|                                                  |                                   | 3                         |                               |                                   |
| zaznaczenie dzie                                 | eci z                             | 4                         |                               |                                   |
| dopłatami                                        |                                   | 5                         |                               |                                   |
|                                                  |                                   | 6                         |                               |                                   |
| \                                                |                                   | 7                         |                               | _                                 |
| N N                                              |                                   | 4                         |                               |                                   |
|                                                  |                                   | 9                         |                               |                                   |
|                                                  |                                   | 10                        |                               |                                   |
|                                                  |                                   | 11                        |                               |                                   |
|                                                  |                                   | 12                        |                               |                                   |
|                                                  |                                   | 13                        |                               |                                   |
| 1                                                |                                   | 5                         |                               |                                   |
| ·                                                |                                   | 15                        |                               |                                   |
|                                                  |                                   | 16                        |                               |                                   |

## Zatwierdzenie listy:

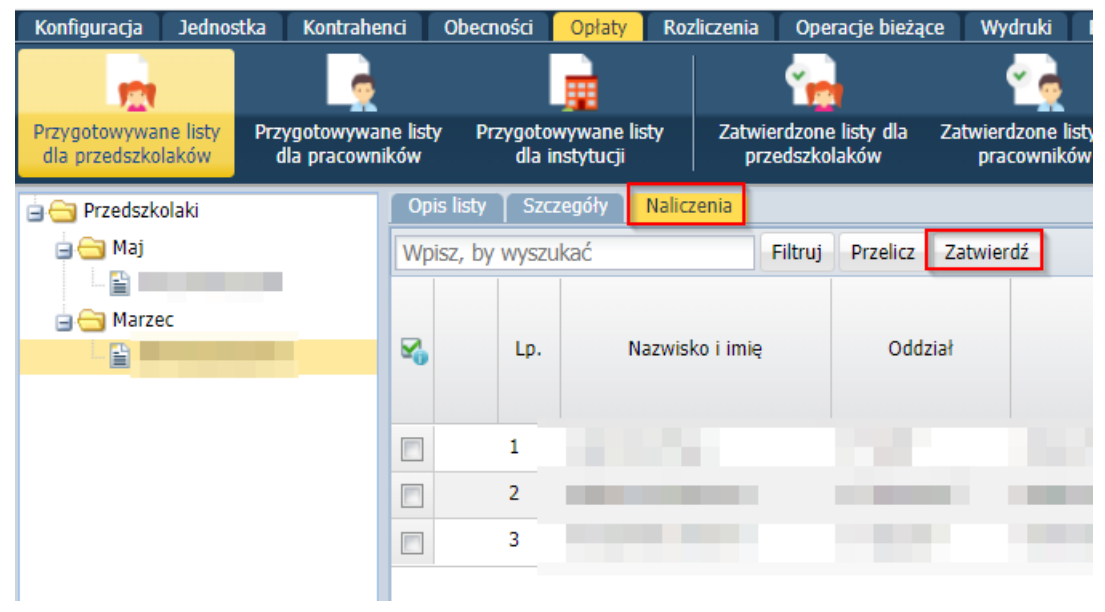

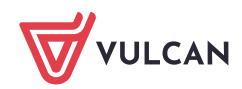

### Dodanie listy dla instytucji:

Lista opłat dla instytucji jest przygotowywana analogicznie jak listy opłat dla przedszkolaków/uczniów/pracowników. Po kliknięciu w menu **Opłaty\ Przygotowywane listy dla instytucji** przycisku **Dodaj** i uzupełnieniu niezbędnych danych do utworzenia listy opłat, przechodzimy do naliczania opłat. W zakładce **Szczegóły** widoczna będzie lista świadczeniobiorców, którzy otrzymują dopłatę do wyżywienia lub pobytu od instytucji. Osoby te korzystały z dopłaty przez co najmniej jeden dzień w miesiącu, dla którego przygotowujemy listę opłat.

W zakładce **Naliczenia** będą widoczne naliczone opłaty dla instytucji, uwzględniające osoby, którzy otrzymują dopłatę do wyżywienia lub pobytu.

| Konfiguracja Jednostka Kontrah                                    | enci Obecności Opłaty                                                                                                    | Rozliczenia Operacje bieżąc                                                                     | e Wydruki Pomoc                       |                                      |
|-------------------------------------------------------------------|----------------------------------------------------------------------------------------------------|-------------------------------------------------------------------------------------------------|---------------------------------------|--------------------------------------|
| Przygotowywane listy Przygotowyw<br>dla przedszkolaków dla pracow | ników Przygotowywane listy<br>dla instytucji                                                                                                    | ty Zatwierdzone listy dla<br>przedszkolaków                                                     | Zatwierdzone listy dla<br>pracowników | Zatwierdzone listy dla<br>instytucji |
| C Instytucje                                                      | Wpisz, by wyszukać<br>Data u<br>Brak danych                                                                                                    | tworzenia                                                                                       | Termin płatności                      | Opłaty z                             |
|                                                                   | Nazwa: *<br>Instytucja: *<br>Pobyt: *<br>Wyżywienie: *<br>Uwględnij opłaty: *<br>Opłaty za miesiąc: *<br>Uwzględnij odpis: *<br>Odpis za miesiąc: *<br>Termin płatności: * | lista marzec instytucje<br>MOPS<br>Nie<br>Tak<br>Tak<br>03.2022<br>Tak<br>02.2022<br>10.06.2022 |                                       |                                      |
|                                                                   |                                                                                                    |                                                                                                 | <mark>√</mark> Zap                    | isz 🚫 Anuluj                         |

## Zatwierdzenie listy dla Instytucji:

| Konfiguracja Jednos                        | tka Koni           | trahenci             | Obecn     | iości              | Opłaty                 | Rozliczen     | ia Wydr                     | uki Porr | 10C            |
|--------------------------------------------|--------------------|----------------------|-----------|--------------------|------------------------|---------------|-----------------------------|----------|----------------|
|                                            | 2                  |                      |           |                    | 2                      |               |                             |          |                |
| Przygotowywane listy<br>dla przedszkolaków | Przygotow<br>dla u | rywane lis<br>czniów | ty Prz    | zygotov<br>dla pra | vywane lis<br>cowników | ty Przyg<br>d | otowywane<br>lla instytucji | listy    | Zatwie<br>prze |
| 🖃 😋 Instytucje                             |                    | Op                   | ois listy | Szcz               | zegóły 📔               | Naliczenia    |                             |          |                |
| 🖃 😑 Styczeń                                |                    | W                    | oisz, by  | wyszu              | kać                    |               | Przelicz                    | Zatwjerd | lź             |
|                                            |                    |                      |           |                    |                        |               |                             | 20       | _              |
|                                            |                    | R                    |           | Lp.                | N                      | azwisko i im  | ię                          | Oddzi    | ał             |
|                                            |                    |                      |           | 1                  |                        |               |                             |          |                |
|                                            |                    |                      |           | 2                  |                        |               |                             |          |                |
|                                            |                    |                      |           | 3                  |                        |               |                             |          |                |
|                                            |                    |                      |           |                    |                        |               |                             |          |                |

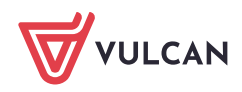